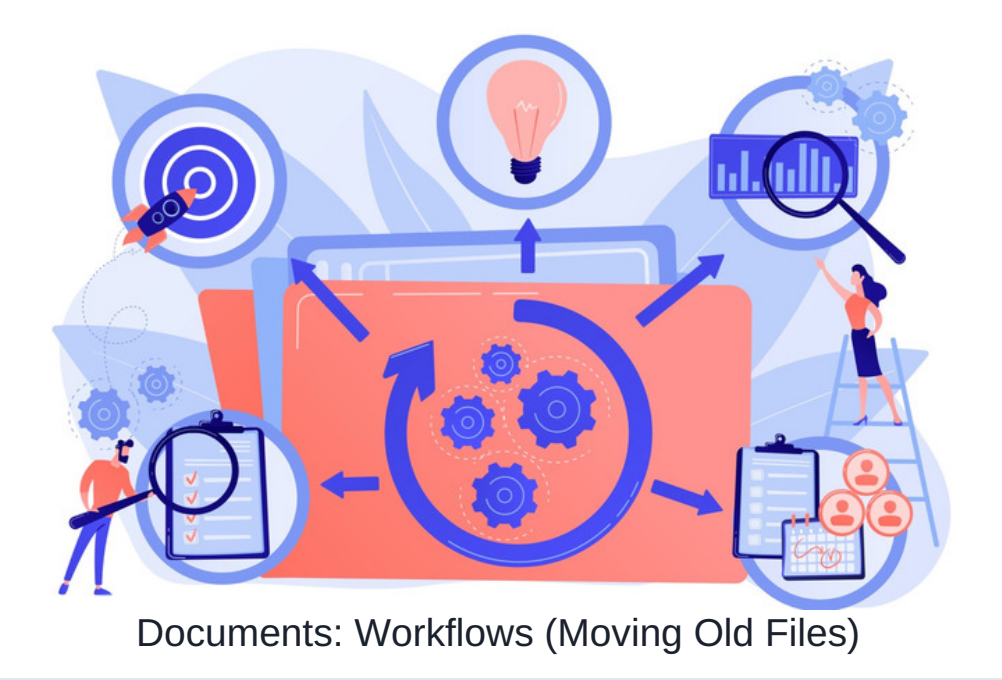

## What's possible within Documents Workflow?

Within the Documents application, it is possible to create workflow rules to setup any of the following:

- Create states for documents, such as Awaiting Approval and Approved.
- Set the transitions between states to be manual, automatic based on one or multiple approvals, or automatic based on a time having elapsed or a date having been reached.
- · Specify exactly who should have to approve documents
- Request feedback from approving users as the documents move through the workflow
- · Move the document to a specified folder as the document moves between states
- Specify 'workflow managers'. Documents can be set to Read-Only except for these users.
- Send notifications of changes to Workflow managers and document owners.

An unlimited number of workflows can be created, and workflows are applied to folders so that any newly uploaded items must go through your specified workflow process.

It is recommended that a user is an application administrator of both the Workflow and Documents application so they can follow the steps below.

## Example Workflow 2: Moving old documents

Scenario: I want any documents within my 'Recent Sales Documents' folder to automatically move into my 'Old Sales Documents' folder after six months.

## Steps

1. Head to Admin > Workflow. If you don't see Workflow, you will need to ensure you are set as an application administrator for it by a sysadmin first.

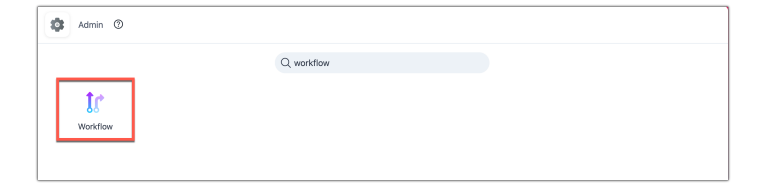

2. Click 'Add New Category'. Create a category called 'Sales' and assign 'Create Workflow' to a userRole or Group responsible for edits to the workflow itself, e.g. the group 'Sales Managers' in this example.

| claromentis                       | 🔍 What are you looking for? 🛛 🔝 15:13 🖘 🏭 🖉 🥥                                                                                                    |
|-----------------------------------|----------------------------------------------------------------------------------------------------|
| Home Company v Department v Dashi | uoards ♥ E-Form Examples ♥ Learning Projects Book a Demo                                                                                                    |
| Admin > Workflow Panel            |                                                                                                    |
| List of available workflows       | + Add new workflow + Add new category P Documents with workflow                                                                                                    |
| Support                           | <br>C 11                                                                                                    |
|                                   |                                                                                                    |
|                                   |                                                                                                    |
|                                   |                                                                                                    |
| Admin > Workflow                  | Panel > Add/Edit Category                                                                                                    |
|                                   |                                                                                                    |
| Name                              | Sales                                                                                                    |
| Description                       |                                                                                                    |
|                                   |                                                                                                    |
|                                   |                                                                                                    |
| Permissions                       | Start typing to add Browse Remove                                                                                                    |
|                                   | Role: Administrators<br>Group: Sales Managers                                                                                                    |
|                                   |                                                                                                    |
|                                   | View Workflow Details                                                                                                    |
|                                   | Create Workflow Vorkflow Vork |
|                                   | View effective permissions                                                                                                    |
|                                   |                                                                                                    |
|                                   | Add/Update Delete                                                                                                    |

3. Click 'Add/update' to save. Now click 'Add New Workflow'. Add it into the category you have created, and call it 'Move out documents older than 6 months'.

| st of available workflows                                                          |                               | + Add new workflow | + Add new category | P Documents with workfl |
|------------------------------------------------------------------------------------|-------------------------------|--------------------|--------------------|-------------------------|
| Sales                                                                              |                               |                    |                    | ď                       |
| Support                                                                            |                               |                    |                    | ď                       |
|                                                                                    |                               |                    |                    |                         |
|                                                                                    |                               |                    |                    |                         |
|                                                                                    |                               |                    |                    |                         |
| Admin > Workflo                                                                    | ow Panel > Workflow Di        | agram              |                    |                         |
|                                                                                    |                               |                    |                    |                         |
| Add new workflow                                                                   |                               |                    |                    |                         |
| Add new workflow                                                                   | Sales ~                       |                    |                    |                         |
| Add new workflow<br>Category<br>Workflow Name                                      | Sales ~<br>Move out files old | ler than 6 month   | 15                 |                         |
| Add new workflow<br>Category<br>Workflow Name<br>Description                       | Sales v<br>Move out files old | ler than 6 month   | ıs                 |                         |
| Add new workflow<br>Category<br>Workflow Name<br>Description<br>Copy workflow from | Sales v<br>Move out files old | ler than 6 month   | 15                 | ~                       |

4. Click 'Add/Update' to save. Scroll down. Now create the two states, one for 'Recent Document' and the other 'Older Document', picking colours to match, such as green and grey. Click 'Save' to apply changes.

| 5. | On the | 'Recent [ | Document' | line of th | ne table | containing | the two | states. | click the | pencil | on the | right to | edit th | e action. |
|----|--------|-----------|-----------|------------|----------|------------|---------|---------|-----------|--------|--------|----------|---------|-----------|
|    |        |           |           |            |          |            |         | ,       |           |        |        | J        |         |           |

| Admin > Workflor | v Panel > Workflow Diagram                   |   |
|------------------|----------------------------------------------|---|
| Edit workflow    |                                              |   |
| Category         | Sales ~                                      |   |
| Workflow Name    | Move out files older than 6 months           |   |
| Description      |                                              |   |
| Permissions      | Inherit rights from parent folder            |   |
|                  | Start typing to add Browse Remove            |   |
|                  | Oroun: Sales Manages<br>Role: Administrators |   |
|                  | View Workflow Details                        |   |
|                  | View effective permissions                   |   |
|                  | Add/Update Delete                            |   |
|                  | Recent document Action: None                 | ď |
|                  | Glder document Action: None                  | ø |
|                  |                                              |   |
|                  | Add new state                                |   |
|                  | State name                                   |   |
|                  | Colour #FFFFF                                |   |

6. Under 'Transition', set the next state to 'Older Document', set the transition type to 'On Time Elapse', and set it to 180 days. Click 'save transitions' and then 'Add/Update' to save the changes you have made to the workflow.

| Action | Nake document read only<br>Make document read only workflow managers<br>Notify document owner |
|--------|-----------------------------------------------------------------------------------------------|
|        | Transition                                                                                    |
|        | Next state Older document ~                                                                   |
|        | Transition type On Time Elapse V                                                              |
|        | 180 Day 00 Hour 00 Minute                                                                     |
|        | Save transitions                                                                              |
|        | Add/Update Detete                                                                             |

7. On the 'Older Document' line of the table containing the two states, click the pencil on the right to edit the action.

| Admin > Work              | flow Panel > Workflow Diagram                                                                                                    |      |
|---------------------------|----------------------------------------------------------------------------------------------------|------|
| Edit workflow<br>Category | Sales ~                                                                                                    |      |
| Workflow Name             | Move out files older than 6 months                                                                                                    |      |
| Description               |                                                                                                    |      |
| Permissions               | Therit rights from parent folder  Start typing to add  Browse Browse |      |
|                           | (Recent document) Action: I                                                                                                    | None |
|                           | Older document Action: I                                                                                                    | None |
|                           | Add new state                                                                                                    |      |
|                           | State name                                                                                                    |      |
|                           | Colour #FFFFFF<br>Pick a colour                                                                                                    |      |

8. Set the Action to be 'Move to a folder'. Click 'Choose folder' and select the 'Old Sales Documents folder.

|        | Make document read of a second second sec | nly except for workflow managers |
|--------|----------------------------------------------------------------------------------------------------|----------------------------------|
|        | <ul> <li>Notify document owner</li> </ul>                                                                                                    |                                  |
| Action | Move to a folder v                                                                                                    |                                  |
|        | Old Sales Documents                                                                                                    | Choose folder                    |
|        | Transition                                                                                                    |                                  |
|        | Next state                                                                                                    | v                                |
|        | Transition type                                                                                                    | Manual ~                         |
|        |                                                                                                    |                                  |
|        |                                                                                                    | Save transitions                 |
|        | Add/Update Delete                                                                                                    |                                  |

9. Click Add/Update to save the changes you have made to the workflow.

|     | View Workflow Details<br>Workflow managers |   |  |                          |   |
|-----|--------------------------------------------|---|--|--------------------------|---|
| Vie | ew effective permissions                   |   |  |                          |   |
| ,   | Add/Update Delete                          |   |  |                          |   |
| (   | Recent document                            | • |  | Action: None             | ď |
| (   | Older document                             | + |  | Action: Move to a folder | Ø |
|     |                                            |   |  |                          |   |
|     | Add new state                              |   |  |                          |   |
|     | State name                                 |   |  |                          |   |

**10.** Head to the admin side of Documents (Admin > Documents > Manage Documents List). If you don't see Documents on the admin side, you will need to ensure you are set as an application administrator for it by a sysadmin.

11. Find the folder you wish to apply this workflow to, in this example 'Recent Sales Documents'. Edit its properties.

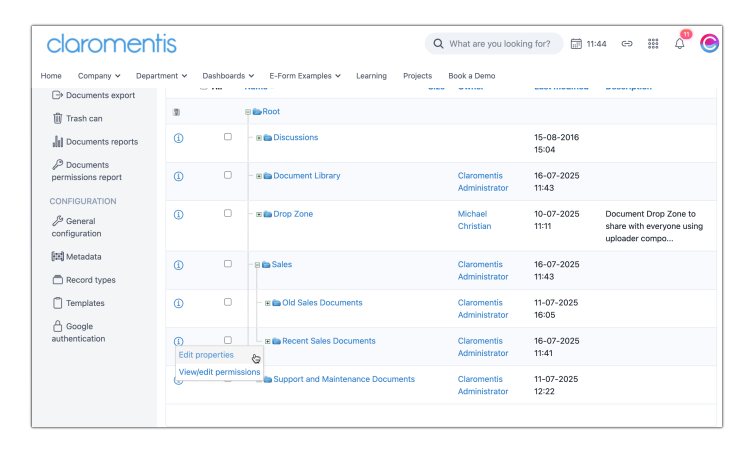

12. Select the workflow 'Move out documents older than 6 months', and click 'Update Folder Properties' to save. The workflow has now been set up.

| Edit folder properties                    |                                                                                     | 🔑 Edit Permissions |
|-------------------------------------------|-------------------------------------------------------------------------------------|--------------------|
| arent folder                              | Sales                                                                               | Delete             |
| lame                                      | Recent Sales Documents                                                              | Close folder       |
| Vorkflow                                  | Move out files older than 6 months :: Claromentis Administrator $\qquad \checkmark$ |                    |
| Document is searchable                    | Inherit from parent (On) ~                                                          |                    |
| Display documents in "What's<br>New" list | Inherit from parent (On) $ \sim $                                                   |                    |
| Dwner                                     | Claromentis Administrator * Brow                                                    | wse                |
| Description                               |                                                                                     |                    |
|                                           |                                                                                     |                    |
|                                           |                                                                                     |                    |

## 13. Test the functionality

Add a document to the 'Recent Sales documents' folder, and after 180 days have passed, confirm that it has been moved into the 'Old Sales documents' folder.

(Reduce the time frame in the transition to one or a few days when testing, so you do not have to wait 180, then change this back once confirmed as working)

Created on 11 July 2025 by Hannah Door. Last modified on 16 July 2025 Tags: approval, document, file, workflow